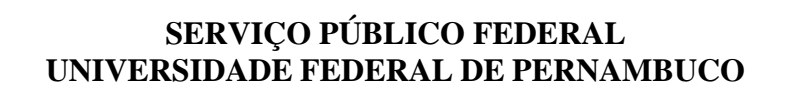

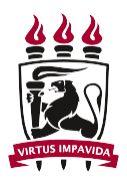

## Passos para interpor recursos via Sigaa

## Passo 1 – Acessar a área do candidato

|                                    | UNIVERSIDADE FEDERAL DE PERNAMBUCO                                                                                                    | Recife, 17 de Janeiro de 2023                                                                                                    |
|------------------------------------|----------------------------------------------------------------------------------------------------|----------------------------------------------------------------------------------------------------|
|                                    | UFPE SIGAA<br>Sistema Integrado de Gestão de Atividades Acadêmicas                                                                                                    | 🛞 Acossief paus pessoas 🐹 Registrar<br>Com detoelman visual                                                                                                    |
| •                                  | Academico<br>Bractorea<br>Bractarea<br>Bracta | Componentes Curriculares   Consulte es detalates e os programas das conses: de gradação da UTFC.     Vertidades da Consultares   Programas de pás-graduação     Consultares os programas de pás-graduação da UTFC.   Consultares e colondários da UTFC.     Vertidades da Consultares   Consultares e colondários da UTFC.     Vertidades   Consultares e colondários da UTFC. |
|                                    | Notícias e Comunicados                                                                                                    |                                                                                                    |
|                                    | Não há notícias cadastradas                                                                                                    |                                                                                                    |
| sigaaufpe.br/sigaa/public/home.js# | SIGAA   Supermendência de Tecnología da Informação (STL-UFFC) - (91) 2126-7777   Copyrigh                                                                                                    | (g) 2005-2023 - U/TRN - signa02.u/pe.br.sgga02 v4.6.1.24                                                                                                    |
| Whatehen Image in a                | hatefore image ineg o                                                                                                    | Exibir todos                                                                                                    |

## Passo 2 – Solicitar o primeiro acesso

|                                                                                                    | ← → C                              | letivo/login.jst                                                                                                    |                                                             | GBA | * = 🖬 🌰      |  |  |  |  |  |  |
|----------------------------------------------------------------------------------------------------|------------------------------------|----------------------------------------------------------------------------------------------------|-------------------------------------------------------------|-----|--------------|--|--|--|--|--|--|
| <page-header></page-header>                                                                                                    | 444                                | UNIVERSIDADE FEDERAL DE PERNAMBUCO                                                                                                    | Recife, 17 de Janeiro de 2023                               |     |              |  |  |  |  |  |  |
| PROCESSOS SELETTOS - ÁREA DO CARDEDATO     An eterá tegin tegin tegin tegin tegin tegin de asea do candidato com os dados do sua inscrição nos últimos processos,<br>tegin tegin tegin tegin tegin tegin tegin tegin tegin de aseas por teginar candidatos estrangeros) é a senha genada pelo<br>tegin tegin tegi | UFPE                               | SIGAA<br>Sistema Integrado de Gestão de Atividades Acadêmicas                                                                                                    | Registrar<br>frequência                                     |     |              |  |  |  |  |  |  |
| A defause login space tem acesso à area do candidato com os dados da sua inscrição nos últimos processos.     Base acessãos os seus que que suessporte (para candidatos estrangence) e a senha gerada para     Candidatos estrangence para candidatos com os dados da sua inscrição nos últimos processos.     De destano os seus que que um Reu primeiro acesso e uma senha sera da vividade para o e-mail     Image: Sera da da sua dimensional     Image: Sera da da sua dimensional     Image: Sera da da sua dimensional     Image: Sera da da da da da finormação (STI UFFE) - (Ra) 2126-7777 (Copyright © 2006-2023 - UFFEN - signado2 u/pe-br signado2 vi4.8 1.24                                                                                                    | Process                            | Processos Seletivos - Área do Candidato                                                                                                    |                                                             |     |              |  |  |  |  |  |  |
|                                                                                                    | SIGNA (                            | Ao efetuar login você tem acesso à area do candidato com os dados da sua inscrição nos últimos proc<br>setivos que participad.<br>Bas degle o seu primeiro acesso, clique em <b>Meu primeiro acesso</b> e uma senha será enviada para o<br>datarindo na sua dima inscrição. | essos :<br>pelo<br>e-mail<br>uo02.utpe.br.sigau02.v4.8.1.24 |     |              |  |  |  |  |  |  |
|                                                                                                    |                                    |                                                                                                    |                                                             |     |              |  |  |  |  |  |  |
|                                                                                                    |                                    |                                                                                                    |                                                             |     |              |  |  |  |  |  |  |
|                                                                                                    |                                    |                                                                                                    |                                                             |     |              |  |  |  |  |  |  |
|                                                                                                    |                                    |                                                                                                    |                                                             |     |              |  |  |  |  |  |  |
| 🗈 WhatsApp Imagejpeg 🔨 🗈 WhatsApp Imagejpeg 🔿                                                                                                    | WhatsApp Imagejpeg  WhatsApp Image | jpeg A                                                                                                    |                                                             |     | Exibir todos |  |  |  |  |  |  |

## SERVIÇO PÚBLICO FEDERAL UNIVERSIDADE FEDERAL DE PERNAMBUCO

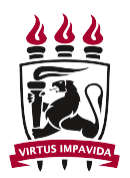

Passo 3 – Após cadastrar senha , entrar no seu processo seletivo

|                                                                 |                                  |                      |                | ): Seleci       | onar           |               |                   |                      |                        |   |            |                                  |
|-----------------------------------------------------------------|----------------------------------|----------------------|----------------|-----------------|----------------|---------------|-------------------|----------------------|------------------------|---|------------|----------------------------------|
|                                                                 |                                  |                      | 1              | MINHAS INS      | RIÇÕES         |               |                   |                      |                        |   |            |                                  |
| Insc                                                            | crição Processo Seletivo         |                      |                |                 |                |               |                   | Data de<br>Inscrição | Status                 |   | / L        |                                  |
| 60000                                                           | 001674 Edital regular PPG Fisio  | terapia n. 02/2022 - | Ingresso em 2  | 2023.1 - Mestri | ado            |               |                   | 12/01/2023           | Inscrição<br>Submetida | ٢ |            |                                  |
|                                                                 |                                  |                      |                | << Voltar Páç   | ina Inicial    |               |                   |                      |                        | 4 | Selecionar |                                  |
|                                                                 | SIGAA   Superintendência de T    | ecnologia da Informa | ição (STI-UFPE | ) - (81) 2126-  | 7777   Copyrig | nt © 2006-202 | :3 - UFRN - sigaa | a02.ufpe.br.sig      | aa02 v4.8.1.25         |   |            |                                  |
|                                                                 |                                  |                      |                |                 |                |               |                   |                      |                        |   |            |                                  |
|                                                                 |                                  |                      |                |                 |                |               |                   |                      |                        |   |            |                                  |
|                                                                 |                                  |                      |                |                 |                |               |                   |                      |                        |   |            |                                  |
|                                                                 |                                  |                      |                |                 |                |               |                   |                      |                        |   |            |                                  |
|                                                                 |                                  |                      |                |                 |                |               |                   |                      |                        |   |            |                                  |
|                                                                 |                                  |                      |                |                 |                |               |                   |                      |                        |   |            |                                  |
|                                                                 |                                  |                      |                |                 |                |               |                   |                      |                        |   |            |                                  |
|                                                                 |                                  |                      |                |                 |                |               |                   |                      |                        |   |            |                                  |
|                                                                 |                                  |                      |                |                 |                |               |                   |                      |                        |   |            |                                  |
|                                                                 |                                  |                      |                |                 |                |               |                   |                      |                        |   |            |                                  |
| https://sigaa.ufpe.br/sigaa/public/servicos_digitais/processo_s | seletivo/area_do_candidato/pagir | a_inicial.jsf#       |                |                 |                |               |                   |                      |                        | _ |            |                                  |
| ፼ Edital_Selec807a77pdf ∧                                       |                                  |                      |                |                 |                |               |                   |                      |                        |   |            | Exibir todos                     |
| 27°C<br>Chovendo agora                                          |                                  | O Pesquisar          |                | <b>C</b>        | •              | 5 0           | ' 🝵 🚱             | -                    |                        |   | ^ @ 🔏 POF  | 。<br>令 (4) (1) 14:3<br>18/01/202 |

Passo 4 - solicitar recurso em "Meus recursos interpostos" .

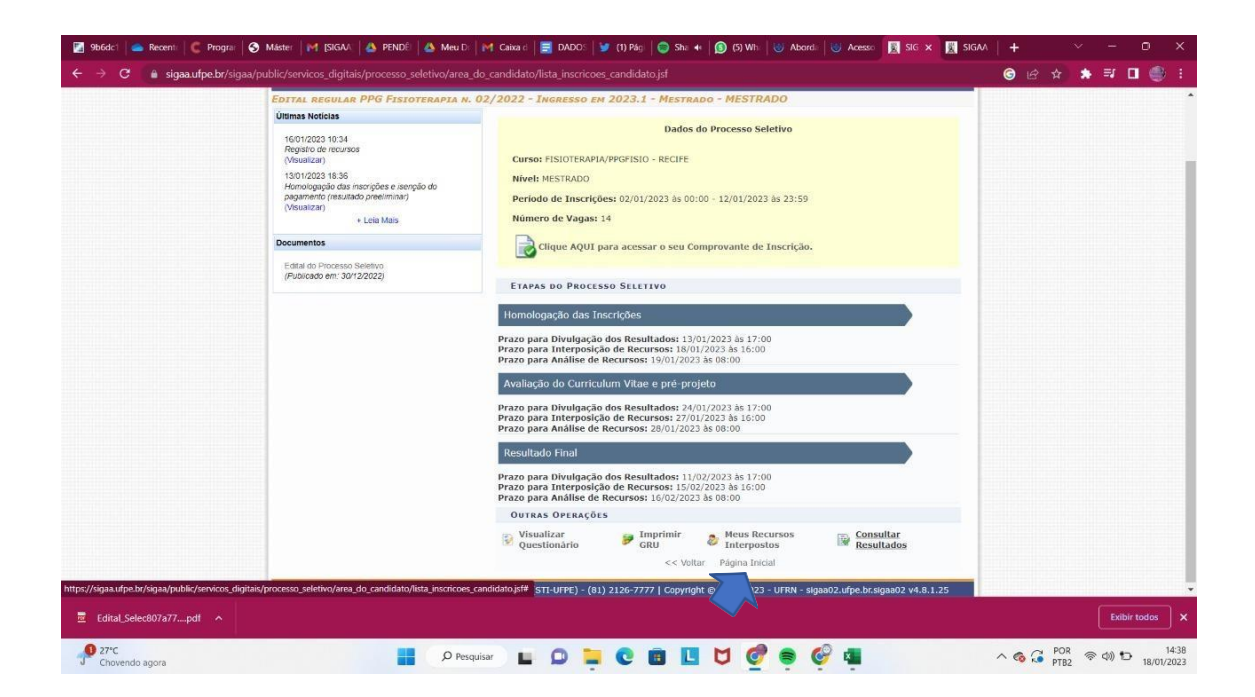